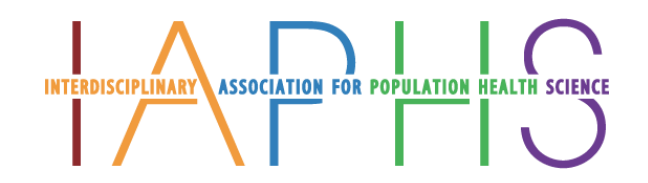

## **INSTRUCTIONS:**

- 1. Click here to create a new password: <u>https://iaphs.org/wp-login.php?action=lostpassword</u>
- 2. Enter your existing IAPHS username or registered email address:

|             | REISCIPLINARY ASSOCIATION FOR POPULATION HEALTH SCIENC                                                        |
|-------------|----------------------------------------------------------------------------------------------------|
| F<br>V<br>e | Yease enter your username or email address. You<br>vill receive a link to create a new password via<br>email. |
|             | Username or Email Address                                                                                     |
|             | Get New Password                                                                                              |

- 3. An email will be sent to your inbox. Click on the link in the email.
- 4. Enter a new password. An autogenerated password will appear in the field. You may replace this with a password of your choice:

| below.                                                                    |
|---------------------------------------------------------------------------|
|                                                                           |
| Ħ                                                                         |
| IId be at least twelve<br>e it stronger, use upper<br>umbers, and symbols |
|                                                                           |

5. Click 'Log in'

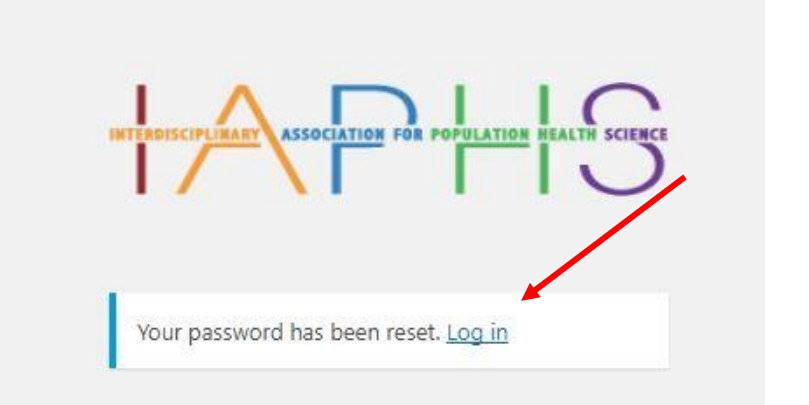

- 6. Log in with your email address and newly created password.
- 7. Welcome to the new IAPHS website!
- 8. Update your profile. Hover over 'My Account', click 'Profile'

| ABOUT | SUPPORT | POP HEALTH | CONFERENCE | BLOG | TOOLS | ANNOUNCEMENTS | MY ACCOUNT | JOIN | LOGIN | Q | $\equiv$ |
|-------|---------|------------|------------|------|-------|---------------|------------|------|-------|---|----------|
|       |         |            |            |      |       |               |            |      |       |   |          |
|       |         |            |            |      |       |               |            |      |       |   |          |

9. Update your profile and then click 'Update'. If your membership is current, no further action is needed. If your membership has expired, renew!

If you have any issues through this process, please contact Sue Bevan for assistance.

Sue Bevan Administrative Director Phone: 385.800.7079 Email: sbevan@iaphs.org